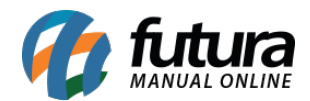

Através do sistema *ERP Futura Server* é possível gerar mensalidades para os clientes através dos serviços cadastrados, realizar consultas e reajustar valores.

Para utilizar este modulo siga os processos abaixo:

# 1º Processo: Configuração do Parâmetro

#### *Caminho:* <u>Parâmetros por Empresa > Aba Avançadas > Aba Mensalidade</u>

Para gerar a Mensalidade é necessário configurar o parâmetro preenchendo os campos abaixo:

| Parametros Por Empresa X                                                                                                    | •          |
|----------------------------------------------------------------------------------------------------|------------|
| Editar [F3] Excluir Gravar [F10] Cancelar [F9] 4 Pesquisar [F12]                                                                                                    |            |
| Consulta Configuracoes Avancadas                                                                                                    |            |
| 1 EMPRESA TESTE LTDA Carregar do Rep                                                                                                    | ositorio 👻 |
| 1 - Empresa 2 - Geral 3 - Nota Fiscal Servico 4 - Nota Fiscal Outros 5 - Impressos 6 - NF-e 7 - NFP 8 - NFC-e 9 - Certificado Digital 10 - SAT 11 - Tipos de Pedido Padrao 12 - MDF-e 13 - Mensalidade |            |
| 1-Gerar NFS-e Sim v                                                                                                    |            |
| 2 - Gerar Boleto                                                                                                    |            |
| 3 - Gerar Pedido Sim v                                                                                                    |            |
| 4 - Enviar E-mail automaticamente Sim 🗸 5 - Config. E-mail 503 😱 teste@teste.com                                                                                                    |            |
|                                                                                                    |            |

**Gerar NFS-e:** Habilitando este campo será gerado a nota fiscal de serviço na geração de mensalidades;

**Gerar Boleto:** Habilitando este campo será gerado um boleto para a conta, lembrando que a configuração de boletos deve estar preenchida corretamente no cadastro da conta corrente;

Gerar Pedido: Neste campo será gerado um pedido para a conta;

**Enviar E-Mail automaticamente:** Ao habilitar este campo caso o cliente tenha e-mail cadastrado, será enviado um e-mail avisando sobre a conta e anexado boleto caso exista;

**Config. E-mail:** Neste campo defina um e-mail de remetente padrão.

#### 2º Processo: Cadastrar mensalidades

#### *Caminho:* <u>Cadastros > Cadastros > Clientes - Mensalidades</u>

Através desta tela é possível cadastrar os serviços para o cliente, acesse o caminho acima e localize o cliente que deseja gerar a mensalidade e a seguinte tela será aberta:

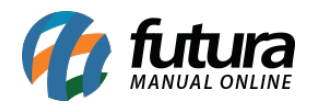

| Mensalida    | ade de Clientes | ×             |               |               |             |        |                |         |           |              |         |                     |                    |
|--------------|-----------------|---------------|---------------|---------------|-------------|--------|----------------|---------|-----------|--------------|---------|---------------------|--------------------|
| Editar [F3]  | 1               |               | Gravar [F10]  | Cancelar [F9] |             |        |                |         |           |              |         |                     |                    |
| Consulta     | Principal       |               |               |               |             |        |                |         |           |              |         |                     |                    |
| Codigo       | 10              | 903 Status    | Ativo         | Tipo          | Juridico    |        |                |         |           |              |         |                     |                    |
| CNPJ / CPF   | / -             |               |               | I.E. /R.G.    |             |        |                |         |           |              |         |                     |                    |
| Razao Social | CLIENTE TEST    | E MENSALIDADE |               |               |             |        |                |         |           |              |         |                     |                    |
| Nome         | CLIENTE TEST    | E MENSALIDADE |               |               |             |        |                |         |           |              |         |                     |                    |
| Observacoes  |                 |               |               |               |             |        |                |         |           |              |         |                     |                    |
|              |                 |               |               |               |             |        |                |         |           |              |         |                     |                    |
| Servicos     |                 |               |               |               |             |        |                |         |           |              |         |                     |                    |
| Novo         | Codigo Barra    | 35303         | Refer         | encia 35303   | PRODUTO SER | VIÇO   |                |         | Valor     | 200,00       |         | Gravar              |                    |
| Editar       | Empresa         | 1 💊 EN        | PRESA TESTE 1 |               |             |        |                |         | Ativo     | Sim 🗸        |         | Cancelar            |                    |
| Excluir      | Vendedor        | 10703 🔾 TE    | STE           |               |             |        |                |         |           |              |         |                     |                    |
|              | Centro Custo    | 403 💊 TE      | STE           |               |             |        | Mes/Ano Inicio | 06/2020 | Dia Venc. | 10           |         |                     |                    |
| Codigo       | Emp             | oresa         | Vendedor      | Se            | rvico       | Inicio | Dia Venc.      | Valor   | At        | tivo Cadastr | ado Por | Data Cadastro       | Data Ult. Reajuste |
|              | 0 EMPRESA TEST  | TE 1          | ESTE          | PRODUTO SEP   | RVIÇO DE    | 6/2020 | 10             | 2       | 200,00    | Sim FUTURA   |         | 05/06/2020 09:33:11 |                    |
|              |                 |               |               |               |             |        |                |         |           |              |         |                     |                    |

Vale lembrar que para inserir o serviço é necessário ter cadastrado o mesmo no caminho: <u>Cadastros > Estoque > Serviço</u>

Clique no botão *Novo* insira o serviço para a mensalidade e clique no botão *Gravar*.

#### 3º Processo: Geração de Mensalidade

#### Caminho: Contas a receber > Mensalidade > Geração

Para gerar a mensalidade acesse o caminho acima e clique no botão pesquisar, será aberto na tela o serviço cadastrado no processo anterior, selecione o mesmo e insira a conta corrente, em seguida clique no botão *Gerar Mensalidades*, conforme exemplo abaixo:

| Geraçã    | Geração de Mensalidades 🗴 |                 |           |                |     |        |               |  |  |                    |  |  |  |  |
|-----------|---------------------------|-----------------|-----------|----------------|-----|--------|---------------|--|--|--------------------|--|--|--|--|
| Empresa   | 1                         | S EMPRES        | A TESTE 1 |                |     |        |               |  |  |                    |  |  |  |  |
| Cliente   |                           | 4               |           |                |     | P      | esquisar      |  |  |                    |  |  |  |  |
| Mes       | Junho                     | V Ano           | 2020 🛟    |                |     |        |               |  |  |                    |  |  |  |  |
|           |                           |                 |           |                |     | Limpar | Pesquisa [F4] |  |  |                    |  |  |  |  |
|           |                           | Cliente         |           | Servicos       | 1   | otal   |               |  |  |                    |  |  |  |  |
| ► CLIENTE | TESTE MEI                 | NSALIDADE       |           |                | 1   | 200,00 |               |  |  |                    |  |  |  |  |
|           |                           |                 |           |                |     |        |               |  |  |                    |  |  |  |  |
|           |                           |                 |           |                |     |        |               |  |  |                    |  |  |  |  |
|           |                           |                 |           |                |     |        |               |  |  |                    |  |  |  |  |
|           |                           |                 |           |                |     |        |               |  |  |                    |  |  |  |  |
|           |                           |                 |           |                |     |        |               |  |  |                    |  |  |  |  |
|           |                           |                 |           |                |     |        |               |  |  |                    |  |  |  |  |
|           |                           |                 |           |                |     |        |               |  |  |                    |  |  |  |  |
|           |                           |                 |           |                |     |        |               |  |  |                    |  |  |  |  |
|           |                           |                 |           |                |     |        |               |  |  |                    |  |  |  |  |
| Selecio   | onado                     | Nao Selecionado |           | Conta Corrente | 603 | S BA   | NCO TESTE     |  |  | Gerar Mensalidades |  |  |  |  |

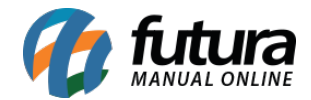

Após gerar será aberta uma nova tela com a fatura gerada, podendo imprimi-las ou enviar por e-mail, conforme exemplo abaixo:

| ieração de Mensalidades Relatório                   | o: Boleto - Impressão #1 × | DF              | Compartilhar por: @ Email 🕥 WhatsApp       |                          |                               |                                                         |  |
|-----------------------------------------------------|----------------------------|-----------------|--------------------------------------------|--------------------------|-------------------------------|---------------------------------------------------------|--|
| BANCO                                               | 033-7 Recibo do Pagador    | -1              | BANCO 033-7 03399.00011 23500.1510         | 24 155                   | 71.001237 5 82                | 820000020000                                            |  |
| Parcela                                             | Vencimento                 | Local de        | Pagamento                                  |                          |                               | Vencimento                                              |  |
| 1                                                   | 10/06/2020                 | Pagar :         | somente no banco santander após vencimento |                          |                               | 10/06/2020                                              |  |
| Agência / Codigo do Benef<br>441655-1/00000310-2    | ficiário                   | Benefici        | Aviso                                      | NPJ/CPF: 99              | 9.999.999/9999-62             | Agência / Codigo do Beneficiário<br>441655-1/00000310-2 |  |
| Espécie                                             | Quantidade                 | Data do         | Mensalidade(s) geradas com sucesso!        | Aceite                   | Data Processamento            | Nosso Número                                            |  |
| Valor do documento                                  | 200.00                     | Carteira<br>123 |                                            | Quantidade               | 22/06/2020                    | (=) Valor do documento 200,                             |  |
| (-) Desconto/Abatimento                             |                            | Instruçõ        |                                            |                          |                               | (-) Desconto                                            |  |
|                                                     |                            | Cobran          |                                            |                          |                               | (-) Abatimento                                          |  |
| (+) Mora/Multa                                      |                            | Cobras          |                                            |                          |                               | (+) Mora                                                |  |
|                                                     |                            | - Protes        | ~                                          |                          |                               | (+) Outros Acréscimos                                   |  |
| (=) Valor Cobrado                                   |                            |                 | < >                                        |                          |                               | (=) Valor Cobrado                                       |  |
| Nosso Número                                        | 123/01510215571-0          | Pagado          | Fechar                                     | /CPF : 03.652.170/0001-4 | 3.652.170/0001-49 Código:5103 |                                                         |  |
| N.o do Documento                                    | 5103 06/2020 1/1           |                 |                                            | SP                       |                               |                                                         |  |
| Beneficiário                                        |                            | Sacado          | r/Avalista: C                              | Código de baixa          |                               |                                                         |  |
| EMPRESA TESTE LIDA                                  |                            |                 |                                            | Autenticação Mecânica    |                               |                                                         |  |
| Pagador<br>CLIENTE TESTE MENSALI<br>Autenticação Me | .DADE<br>ecânica no verso  |                 |                                            |                          |                               | Ficha de Compensação                                    |  |

# 4º Processo: Reajuste de Mensalidade

### *Caminho:* <u>Contas a receber > Mensalidade > Reajuste</u>

Caso precise realizar ajuste nos valores das mensalidades acesse o caminho acima e a seguinte tela será aberta:

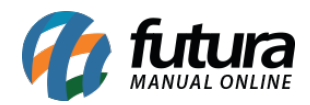

| Reajuste de   | Mensalidade ×   |                    |          |                      |           |        |                | - |
|---------------|-----------------|--------------------|----------|----------------------|-----------|--------|----------------|---|
| Empresa       | 1               | EMPRESA TESTE LTDA |          |                      |           |        |                |   |
| Cliente       | 9               |                    |          | Pesquisar            |           |        |                |   |
| Servico       |                 |                    |          |                      |           |        |                |   |
| Ult. Reajuste | 23/05/2019 a    | 22/06/2019         |          | Limpar Pesquisa [F4] |           |        |                |   |
| ID Client     | te              | Cliente            | ID Servi | co Servico           |           | Valor  | Ult. Reajuste  | ^ |
|               |                 |                    |          |                      |           |        |                |   |
|               |                 |                    |          |                      |           |        |                |   |
|               |                 |                    |          |                      |           |        |                |   |
|               |                 |                    |          |                      |           |        |                |   |
|               |                 |                    |          |                      |           |        |                |   |
|               |                 |                    |          |                      |           |        |                |   |
|               |                 |                    |          |                      |           |        |                |   |
|               |                 |                    |          |                      |           |        |                |   |
|               |                 |                    |          |                      |           |        |                | ~ |
| Selecionado   | o Nao Seleciona | do                 |          |                      | Reajustar | 2,00 % | Gerar Reajuste |   |

Selecione o cliente que será reajustado o valor e insira a porcentagem que deseja no campo *Reajustar*, em seguida clique no botão *Gerar Reajuste* e o mesmo será alterado para as demais mensalidades posteriores.

# **Consulta de Mensalidade**

#### *Caminho:* <u>Contas a receber > Mensalidade > Consulta</u>

Caso queira verificar as mensalidades geradas acesse o caminho acima, clique no botão pesquisar e selecione com duplo clique sobre a mensalidade que deseja e será aberto uma nova janela de detalhamento, conforme exemplo abaixo:

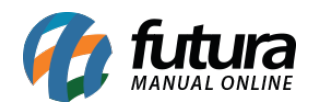

| Cons    | ulta de Mensali | dades ×     | /               |                                  |                             |                             |                              |                   |                          |                        |                   |               |                     |                          |                       |                     |              |                             |   |
|---------|-----------------|-------------|-----------------|----------------------------------|-----------------------------|-----------------------------|------------------------------|-------------------|--------------------------|------------------------|-------------------|---------------|---------------------|--------------------------|-----------------------|---------------------|--------------|-----------------------------|---|
| Empresa | 1               | S EMP       | 🕜 Detalhi       | amento da Mensal                 | idade [Pression             | ESC para Fechar]            |                              |                   |                          |                        |                   |               |                     |                          |                       |                     |              | ×                           |   |
| Cliente |                 | 4           | Informacoe      | es Gerais                        |                             |                             |                              |                   |                          |                        |                   |               |                     |                          |                       |                     |              |                             |   |
| Mes     | Todos           | ~ And       | Empresa         | 1 🔍 EMP                          | RESA TESTE LTD.             | <b>N</b>                    |                              | Usuario FU        | TURA                     |                        |                   |               |                     |                          |                       |                     |              |                             |   |
|         |                 |             | Cliente         | 5103 & CLIE                      | INTE TESTE MENS             | ALIDADE                     |                              | Data de Emi       | ssao 22/06/202           | 10                     |                   |               |                     |                          |                       |                     |              |                             |   |
|         | odiao           |             |                 |                                  |                             |                             |                              |                   |                          |                        |                   |               |                     |                          |                       |                     |              |                             | , |
| •       | 203 CI          | LIENTE TEST | Conta P         | Pedido Servicos                  |                             |                             |                              |                   |                          |                        |                   |               |                     |                          |                       |                     |              |                             |   |
|         |                 |             | ID              | 5103.06/2020                     | Ip. Operacao                |                             | 200.00                       |                   | Abrir C                  | onta                   |                   |               |                     |                          |                       |                     |              |                             |   |
|         |                 |             | Documento       | LANCAMENTO DE                    | CONTAS & RECE               | ER PELO SISTEMA             | DE MENSALIDADE               |                   |                          |                        |                   |               |                     |                          |                       |                     |              |                             |   |
|         |                 |             | Historico       | 1 9, 30 0                        | TAS                         | 2001 EEO 3131 E-14          | DEPENDALIDADE                |                   |                          |                        |                   |               |                     |                          |                       |                     |              |                             |   |
|         |                 |             | Codig<br>27     | o Documento<br>7003 5103 06/2020 | Conta Corr<br>1 BANCO SANTA | ente Cobrano<br>NDER Boleto | a Nosso Numero<br>1510215571 | Cnab Lote<br>1803 | Vencimento<br>10/06/2020 | V. Parcela /<br>200,00 | Acrescimo<br>0,00 | Multa<br>0,00 | Juros Desco<br>0,00 | nto Taxa da Fin.<br>0,00 | (% + R\$) V.R<br>0,00 | eceber V.<br>200,00 | Pago<br>0,00 | Saldo us Bol<br>200,00 Agua |   |
|         |                 |             | <<br>Dados da B | laixa                            | Hit                         | orico                       | Data Pagam                   | nto               | Tipo de Pagam            | ento                   | Tino de O         | Iperação      | Valor Pago          | Arress, p/ Cre           | dito Desc. p          | / Credito           |              | Suario                      |   |
|         |                 |             | •               | Amedito                          | nis                         | and a                       | Data rdgdill                 |                   | nyo oc ragalin           |                        |                   | printing      | Valor rago          | Action p/ Cle            | and Dest. p           | , creake            | U            | >                           |   |
| 1       |                 |             | Desco           | into:                            | 0,00                        | Taxa Da Fin. :              | 0,00                         | Acrescimo:        |                          | 0,00                   | Multa :           |               | 0,00                | Juros:                   | 0,00                  |                     |              |                             |   |
|         |                 |             | Valor Bri       | uto:                             | 200,00                      | Valor Total :               | 200,00                       | Pago:             |                          | 0,00                   | SALDO :           |               | 200,00              |                          |                       |                     |              |                             |   |
|         |                 |             |                 |                                  |                             |                             |                              |                   |                          |                        |                   |               |                     |                          |                       |                     |              |                             |   |